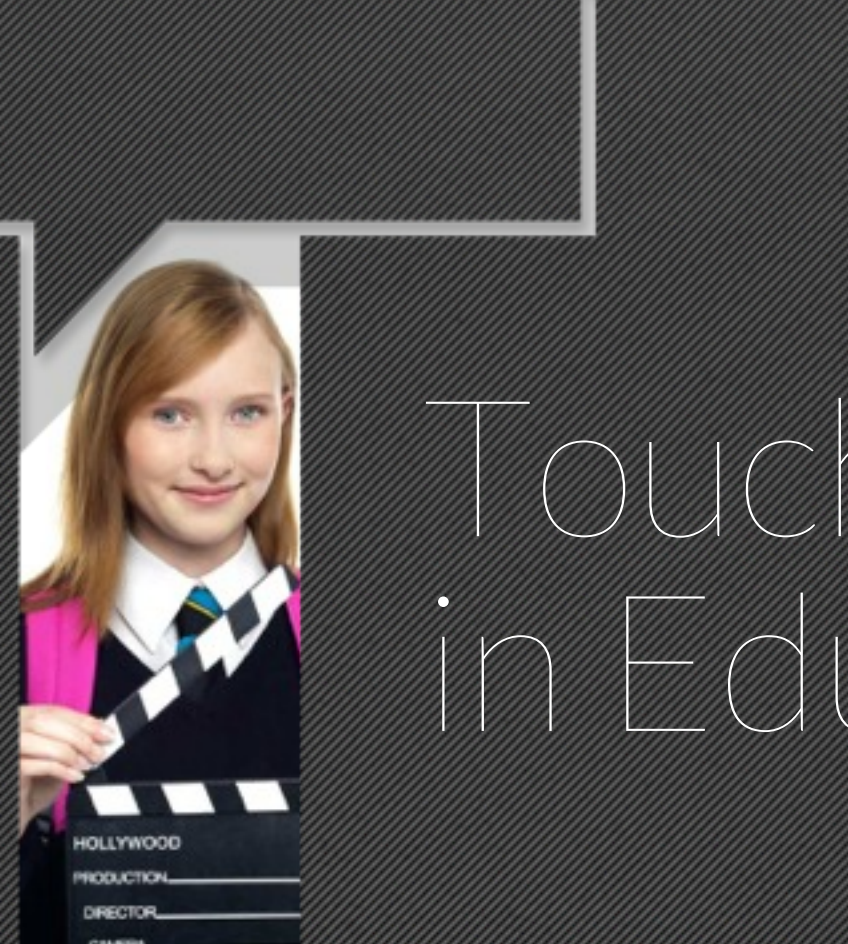

Touch<u>Cast</u> in Education

Title Teachers Training

author Dr. Ayelet Segal

# CHERS $\langle \nabla \rangle$ RKSHO **Ready to create your first TouchCast?**

## How to make a TouchCast // Step by step training

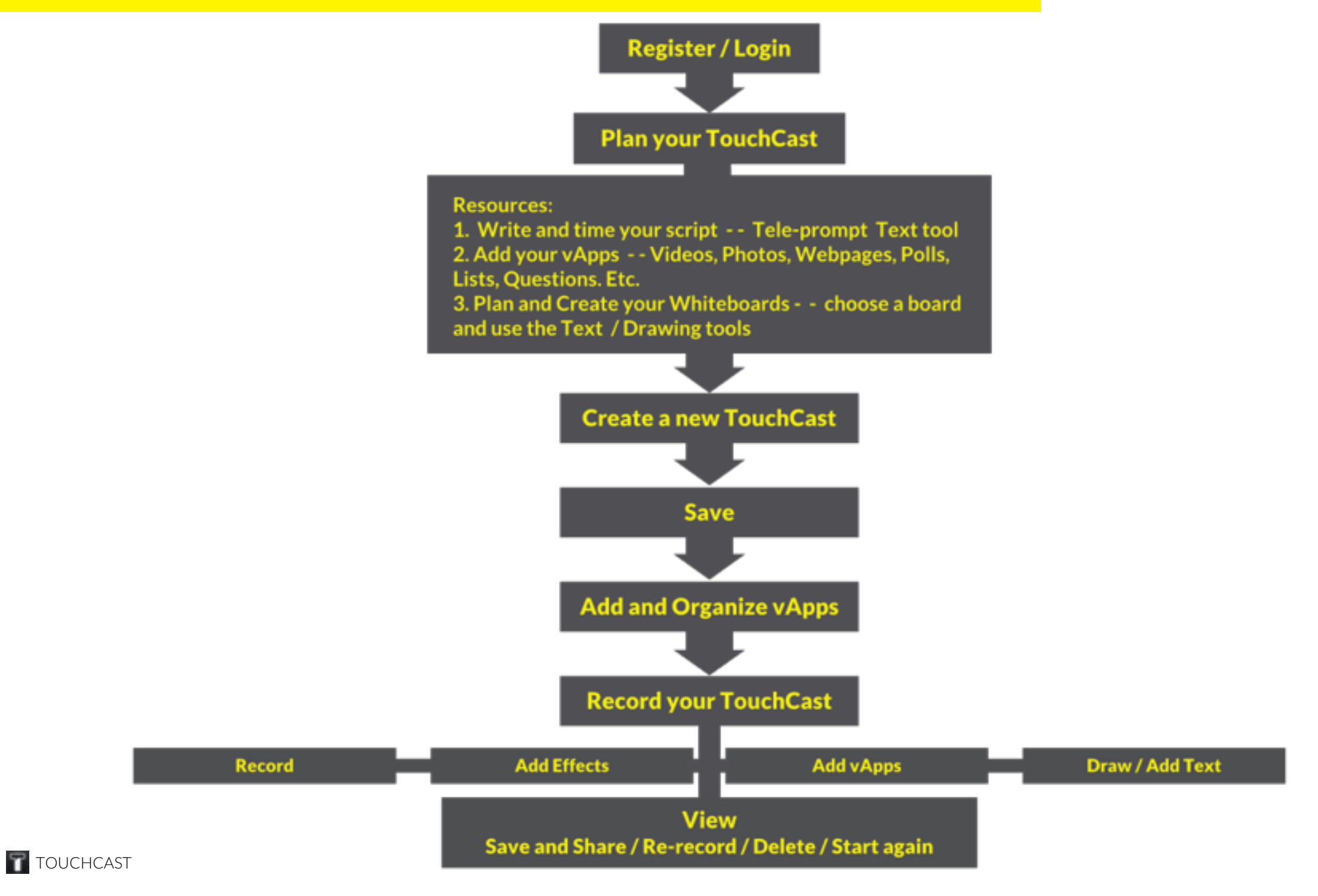

### How to make a TouchCast // Register / Login

|                                                                   | <b>₽</b>      |                                                                                                    |             |                     |  |
|-------------------------------------------------------------------|---------------|----------------------------------------------------------------------------------------------------|-------------|---------------------|--|
| Welcome to TouchCast:                                             | new TouchCast | New TouchCast                                                                                                  | My Projects | My TouchCasts       |  |
| a fun, easy way to create, share<br>and watch interactive videos. | K Back        | User Profile                                                                                                   | Next        | Ţ                   |  |
| Log in with facebook                                              |               | Create Your Profile:                                                                                           |             | *                   |  |
| Sign up with email                                                |               | Display Name Xiyang                                                                                            |             | NCH SIC             |  |
| Log in                                                            |               | Channel Name xw632                                                                                             | 2           | Q                   |  |
| Another Time >                                                    |               | Email xw632@nyu.edu                                                                                            | 2           |                     |  |
|                                                                   |               | Password ••••••                                                                                                | 7           | First Airplane Kide |  |
| Sign up by email                                                  |               | Please review the<br>Please also uphold the<br>to help us grow a great video network.<br>Welcome to TouchCast! |             | VIDEO IMPORT        |  |
|                                                                   |               |                                                                                                    |             |                     |  |

### How to make a TouchCast // Plan your TouchCast

| Time                              | Script – MLK Assignment Example                                                                                                    | vApps / Whiteboard                                                                                                    |
|-----------------------------------|----------------------------------------------------------------------------------------------------|----------------------------------------------------------------------------------------------------|
| 2 min                             | Introduction: Today we are going to talk about Dr. Martin Luther King's<br>speech "I Have a Dream." "I Have a Dream" is the speech MLK gave to<br>civil rights supporters from the steps of the Lincoln Memorial on August<br>28th 1963 during the March on Washington.                                                                                                    | Background Photo: Martin Luther King.<br>(10s) Map app - Washington DC.<br>(20s) Whiteboard: "I Have a Dream," Dr.<br>Martin Luther King Jr.<br>(30s) Write on the board - 8.28.1963 and<br>circle on map Lincoln memorial |
| Independent<br>work               | You can touch the vApp to watch the speech.                                                                                                    | http://www.youtube.com/watch?<br>v=smEqnnkIfYs                                                                                                    |
| 30 sec and<br>independent<br>work | Which theme are you most passionate about in this speech?<br>Vote from the following options                                                                                                    | Poll: Equality, Freedom, Justice, Dream                                                                                                    |
| 1 min                             | King dreamed of a future where his children would "one day live in a<br>nation where they will not be judged by the color of their skin but by the<br>content of their character."<br>King had made a compelling case for non-violent racial change. The<br>speech has become one of the most famous of all time and is regarded as<br>a milestone event for the civil rights movement.<br>The most famous quote from this speech is "I have a dream that one day<br>little black boys and girls will be holding hands with little white boys and<br>girls." | Quote vApp : "I have a dream that one day<br>little black boys and girls will be holding<br>hands with little white boys and girls."<br>Source: Dr. Martin Luther King.                                                    |
| 1 min                             | The assignment for today's class is to make your own "I Have a Dream"<br>speech and use TouchCast to present it. Make sure to use the green<br>screen and at least three vApps.<br>In order to do so, you need to come up with some ideas of what this<br>dream mean to you. What are the themes you would like to discuss in<br>your speech?                                                                                                    |                                                                                                    |
| 50 sec                            | Here are some ideas for themes.                                                                                                    | vApp - List - 1. The Education Gap. 2. Civil<br>rights in third world countries. 3. Gender<br>issues. 4. World peace, Etc.                                                                                                 |
| 10 sec                            | You can start YOUR speech with Dr. MLK Jr. words - "I have a dream"                                                                                                    |                                                                                                    |

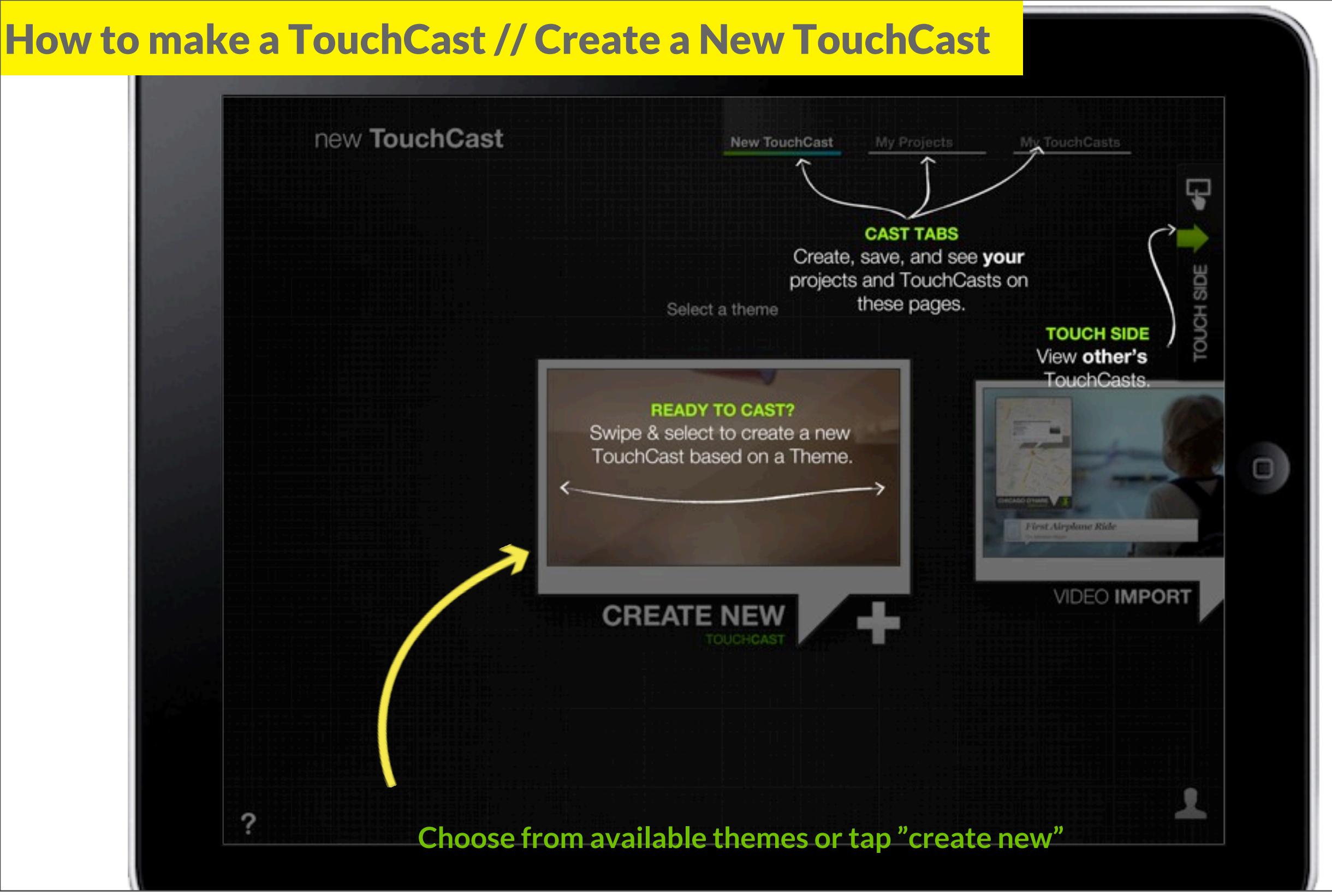

#### How to make a TouchCast // Create a New TouchCast

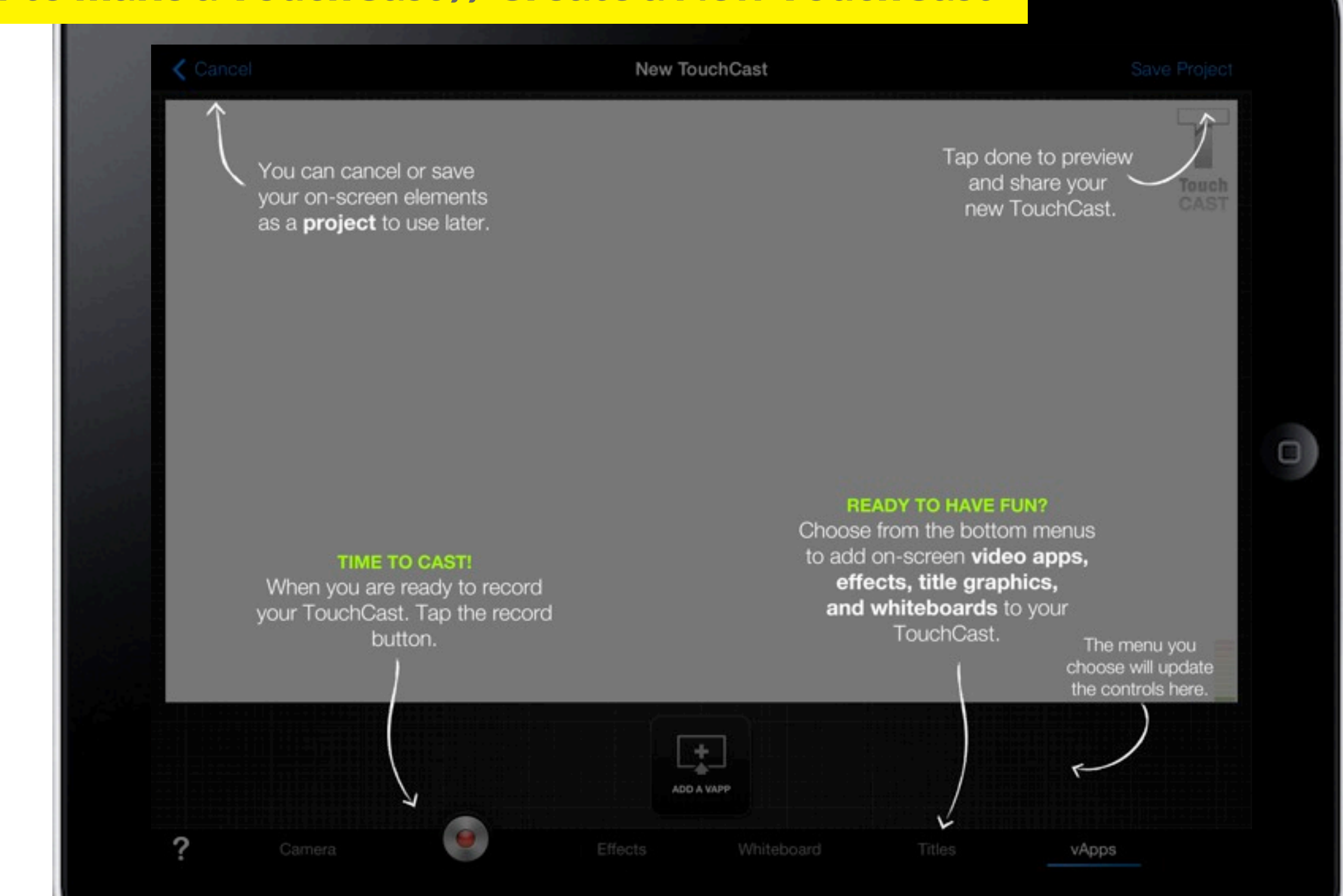

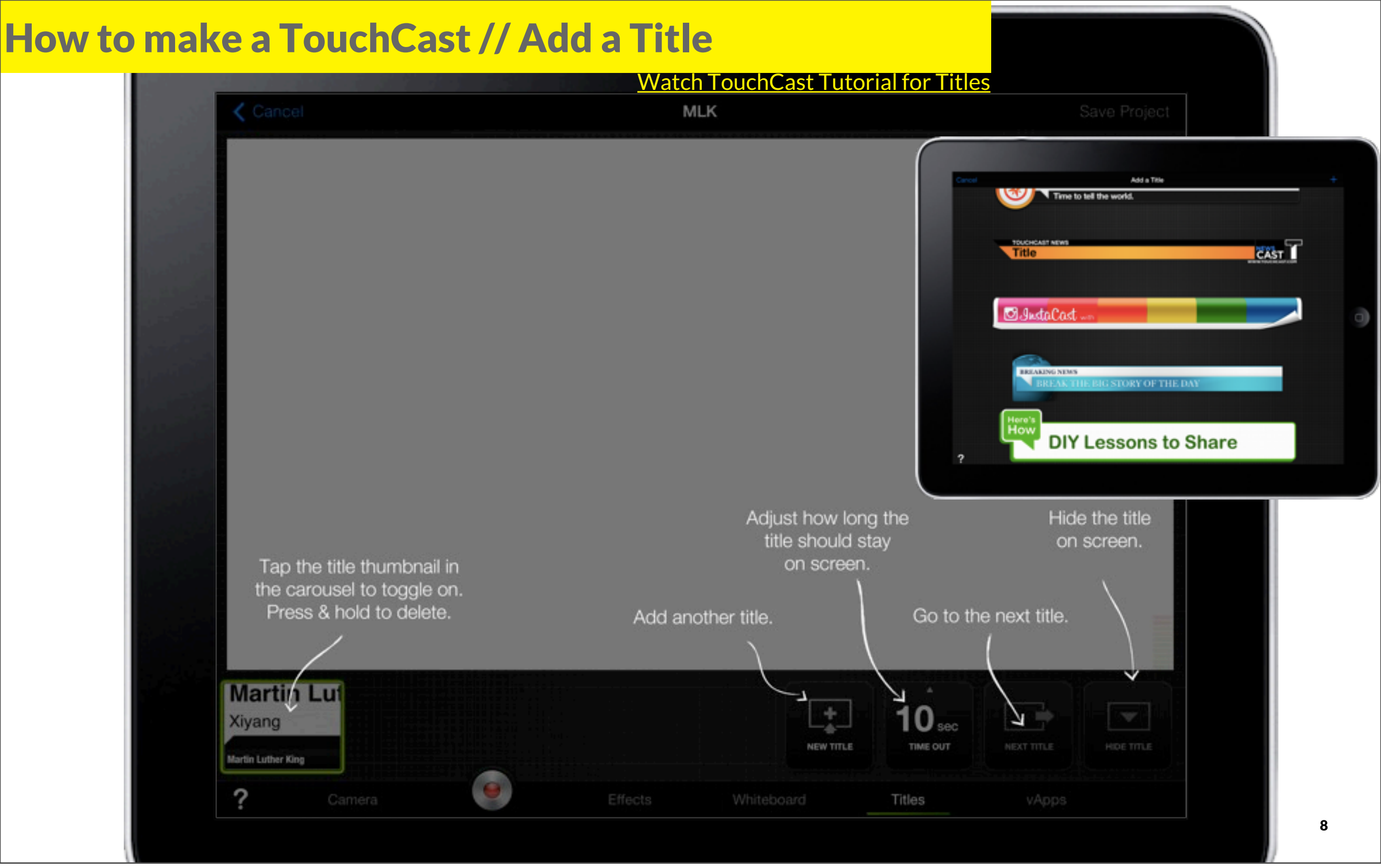

## How to make a TouchCast // Add a Title

|                           | <u>Watch Tou</u>  | chCast Tutor | ial for Title | <u>s</u>  |                |
|---------------------------|-------------------|--------------|---------------|-----------|----------------|
| < Cancel                  | mlk tt            |              |               | S         | ave Project    |
|                           | Nº BOOM           |              |               |           |                |
|                           | 100 C 100 C 100 C |              |               |           |                |
|                           |                   |              |               |           | 6.441          |
| in the second             | The state         | 1. E. M.     | 1             |           | in the second  |
| Martin and the            |                   | A            |               |           | a hard         |
| · Astin Col sinch         | VER SCHAR         | 1.5 269      | ant when      | C. HARRIS | 10.44          |
|                           |                   | West Post    |               |           | and the second |
| And State                 |                   |              |               |           |                |
|                           |                   |              | 182           | 0.        | 1 - 5          |
| Dr. Martin Luth           | er King Ir        |              | 3             |           | 1              |
| I have a dream speed      | the King of.      |              |               | 2         | 0              |
|                           | -                 |              | 7             | inter 1   |                |
| Dr. Martin                |                   |              |               |           |                |
| I have a dream            |                   |              | TU sec        |           |                |
| Dr. Hardin Lather King Is |                   | NEW TITLE    | TIME OUT      | HEATTILE  | HIDE TITLE     |

#### **How to make a TouchCast // Teleprompter**

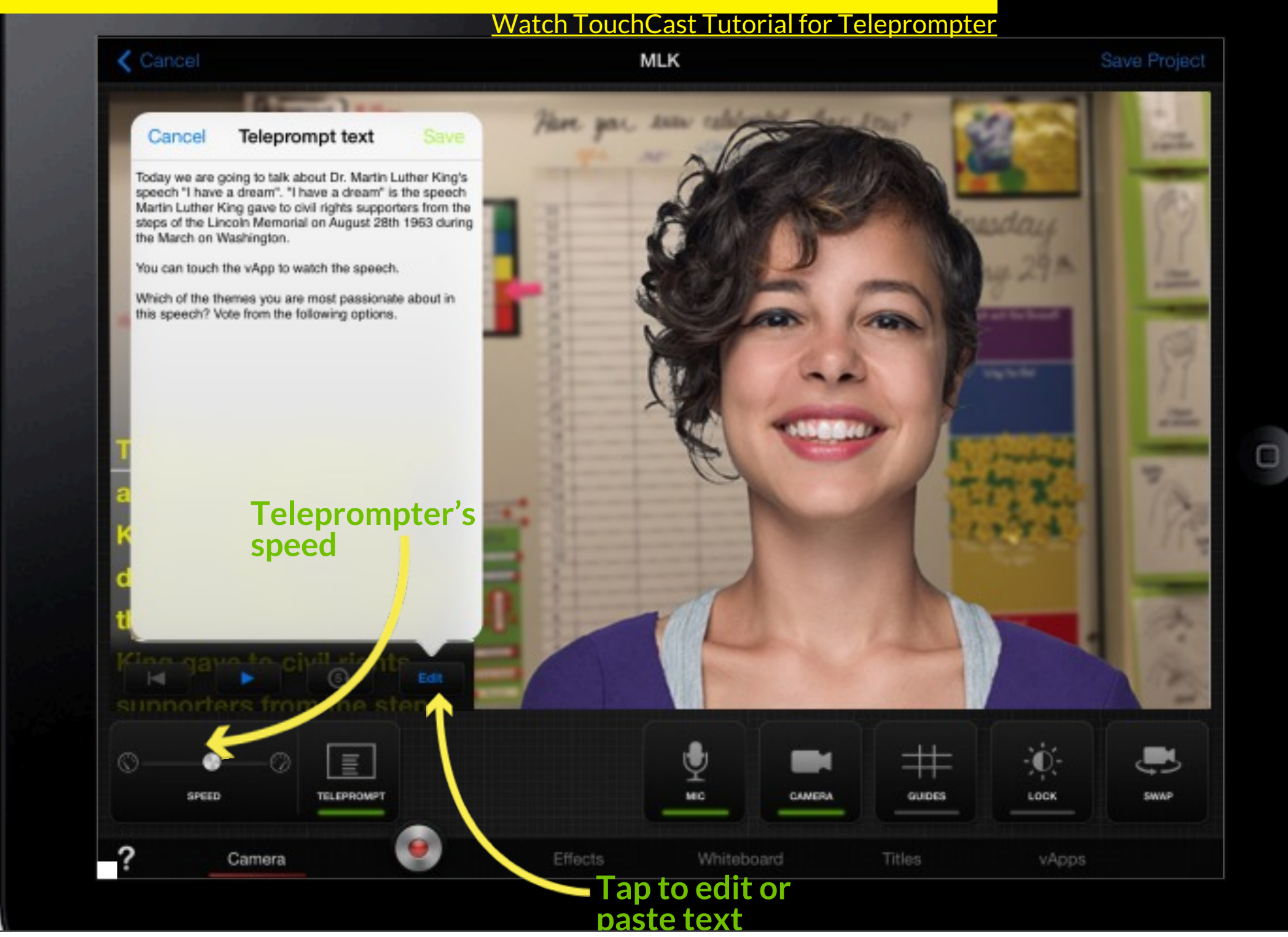

#### How to make a TouchCast // Teleprompter

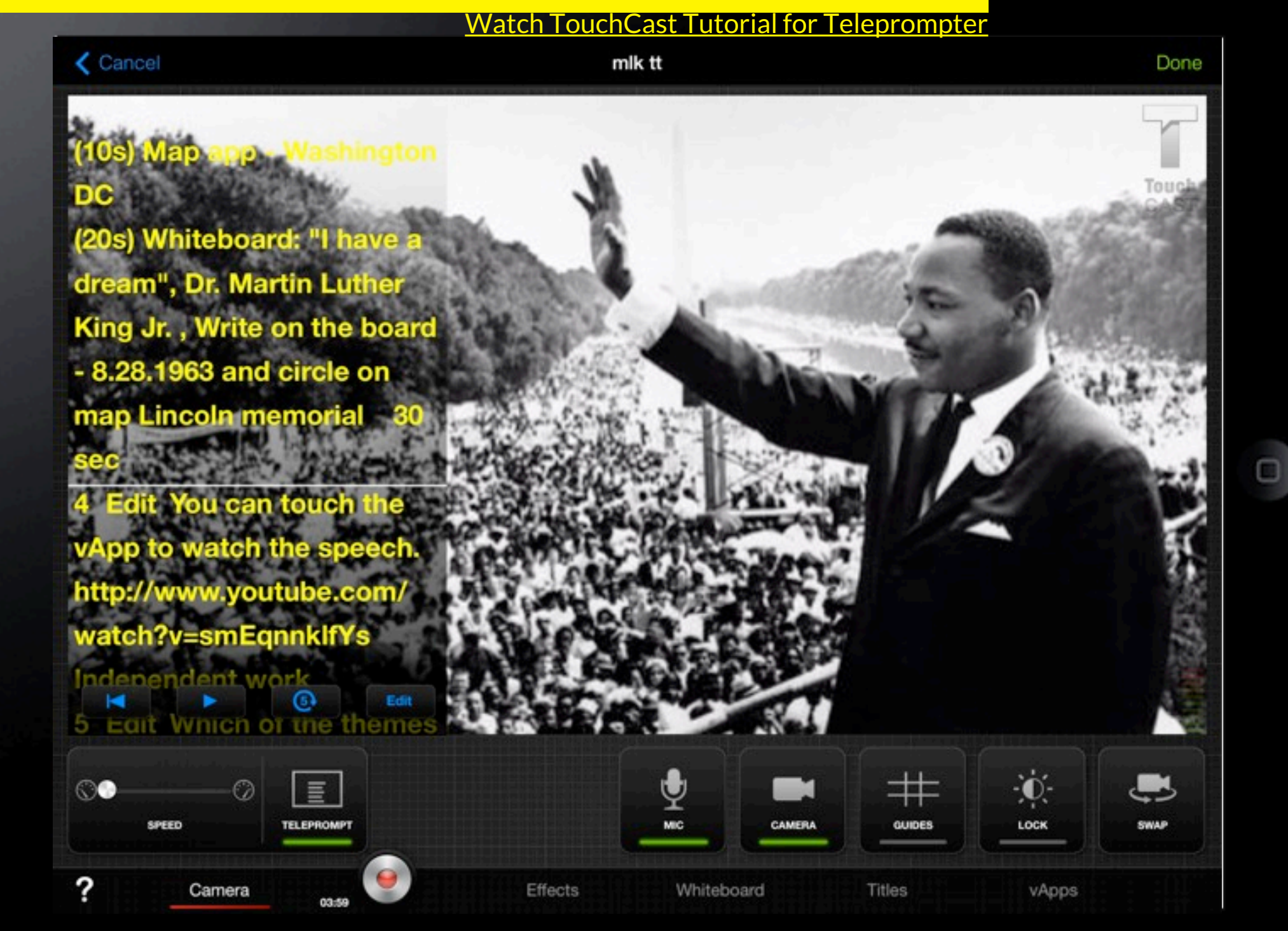

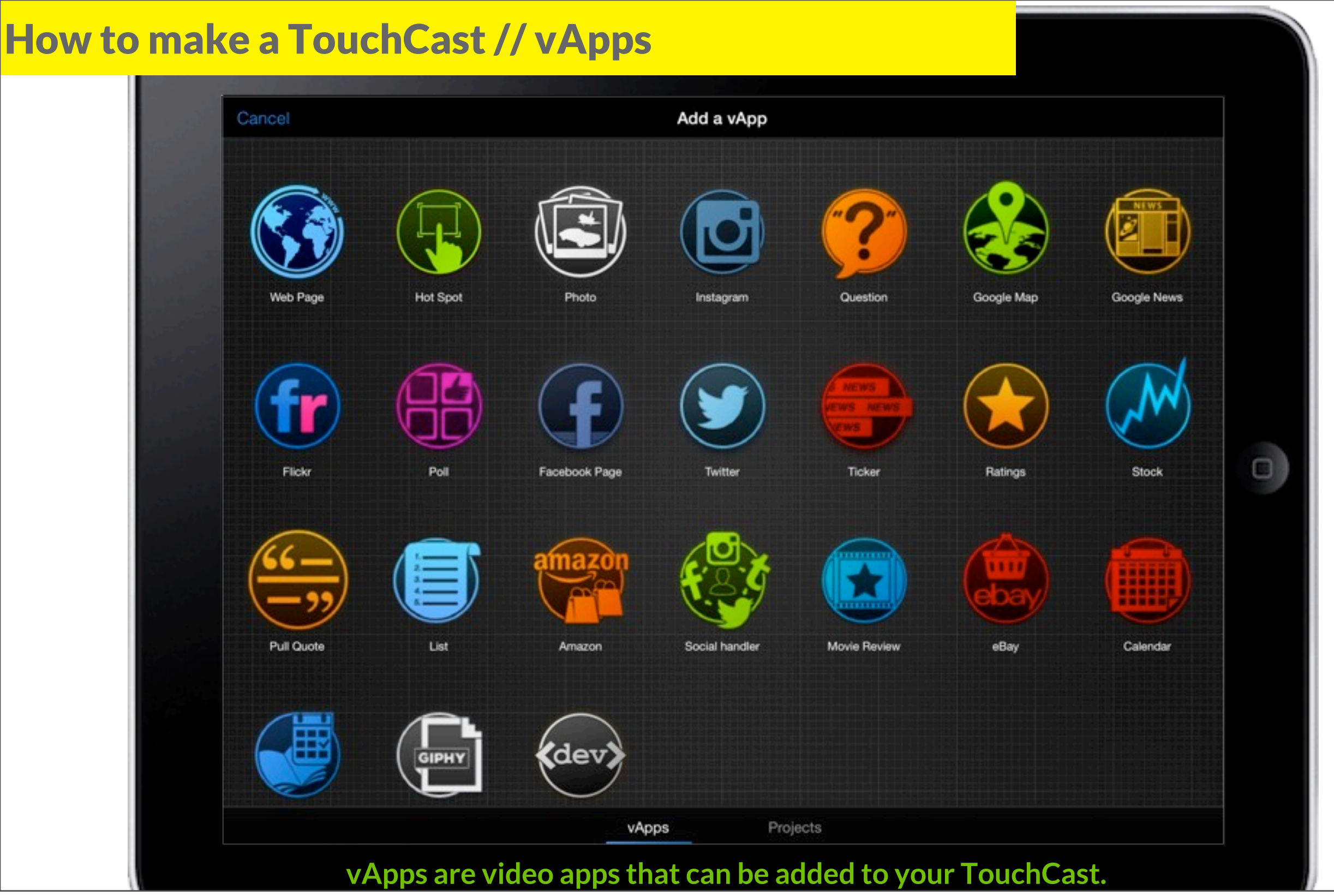

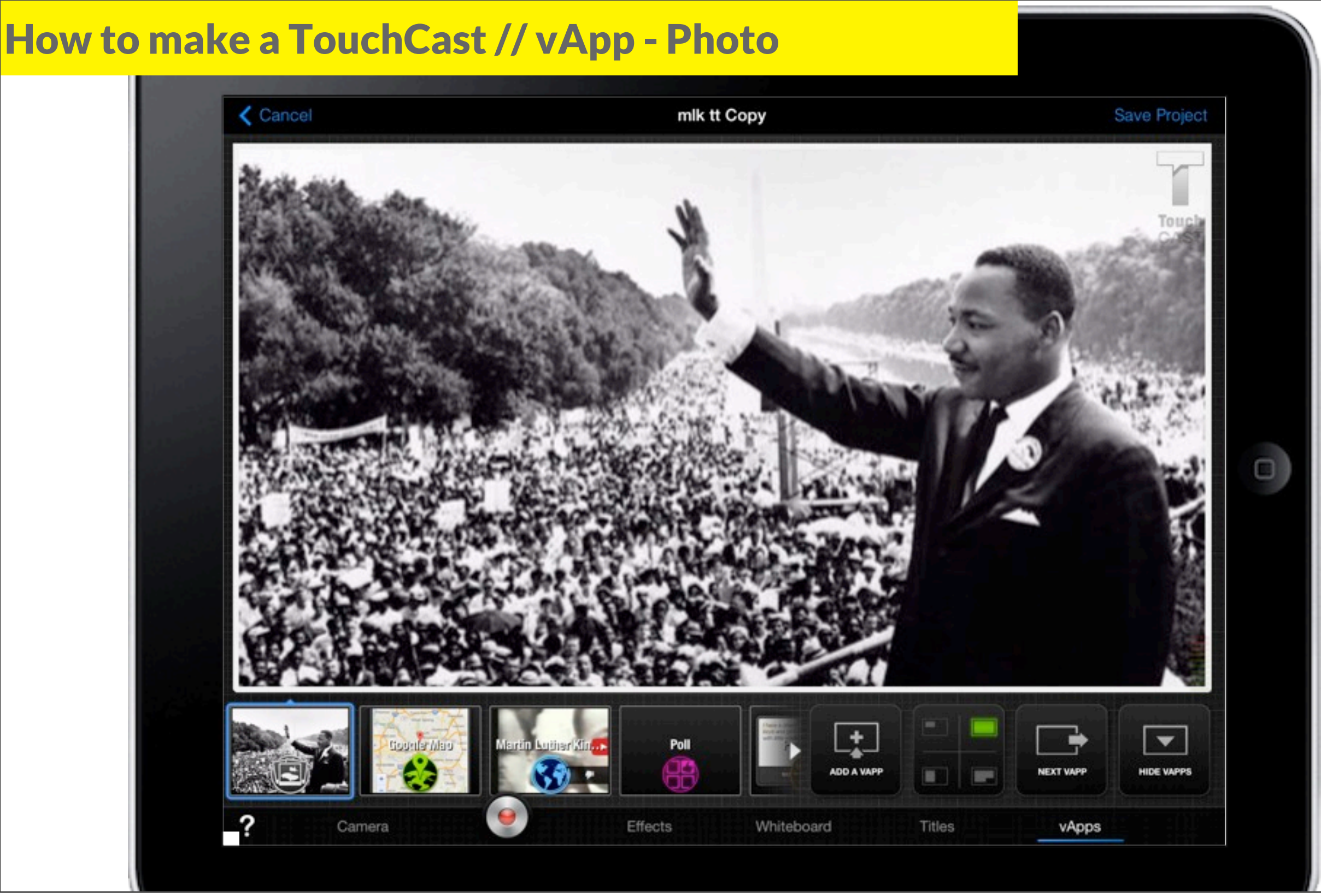

Wednesday, February 26, 14

How to make a TouchCast // vApp - Web Page

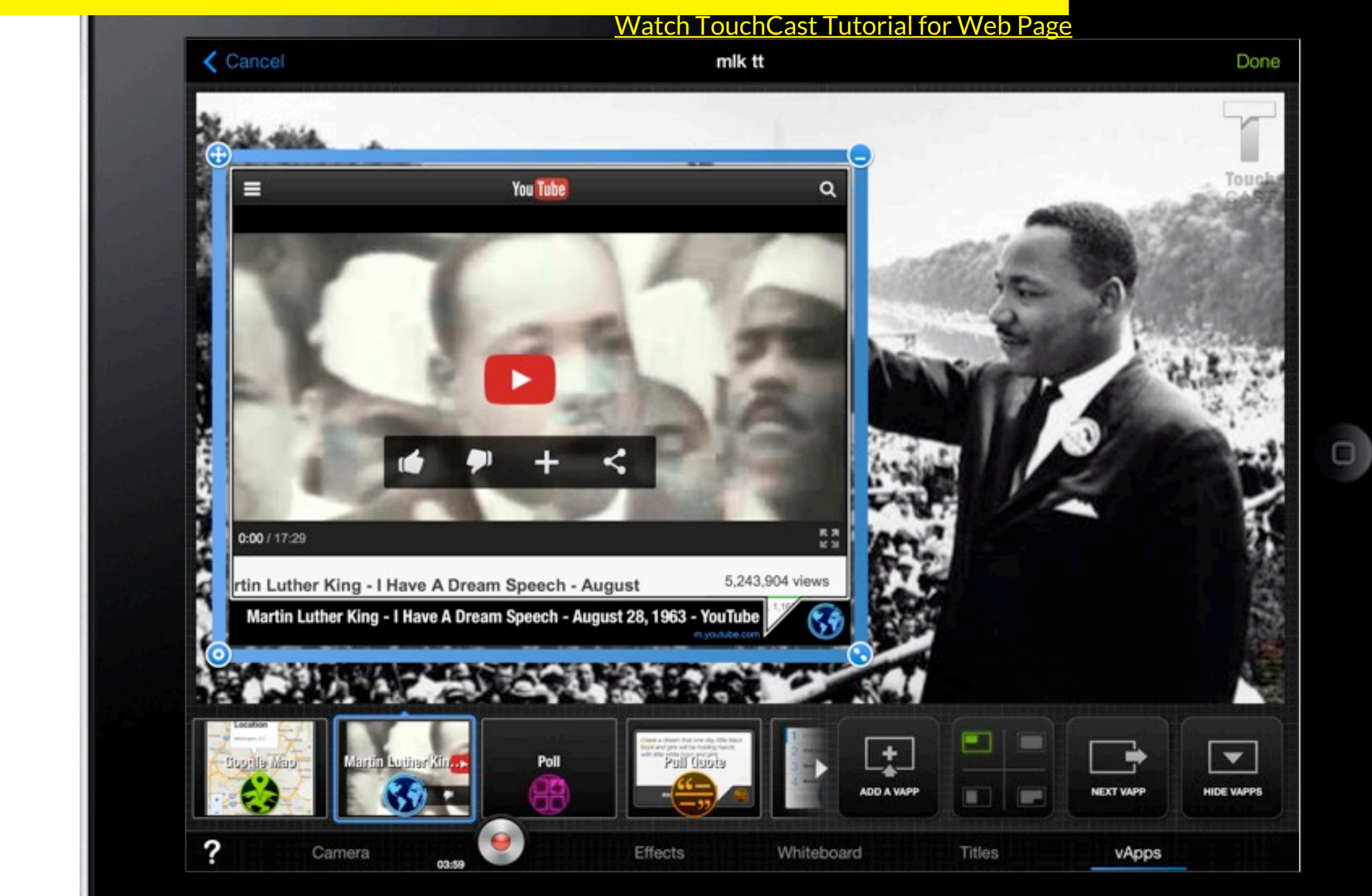

Wednesday, February 26, 14

#### How to make a TouchCast // vApp - Map

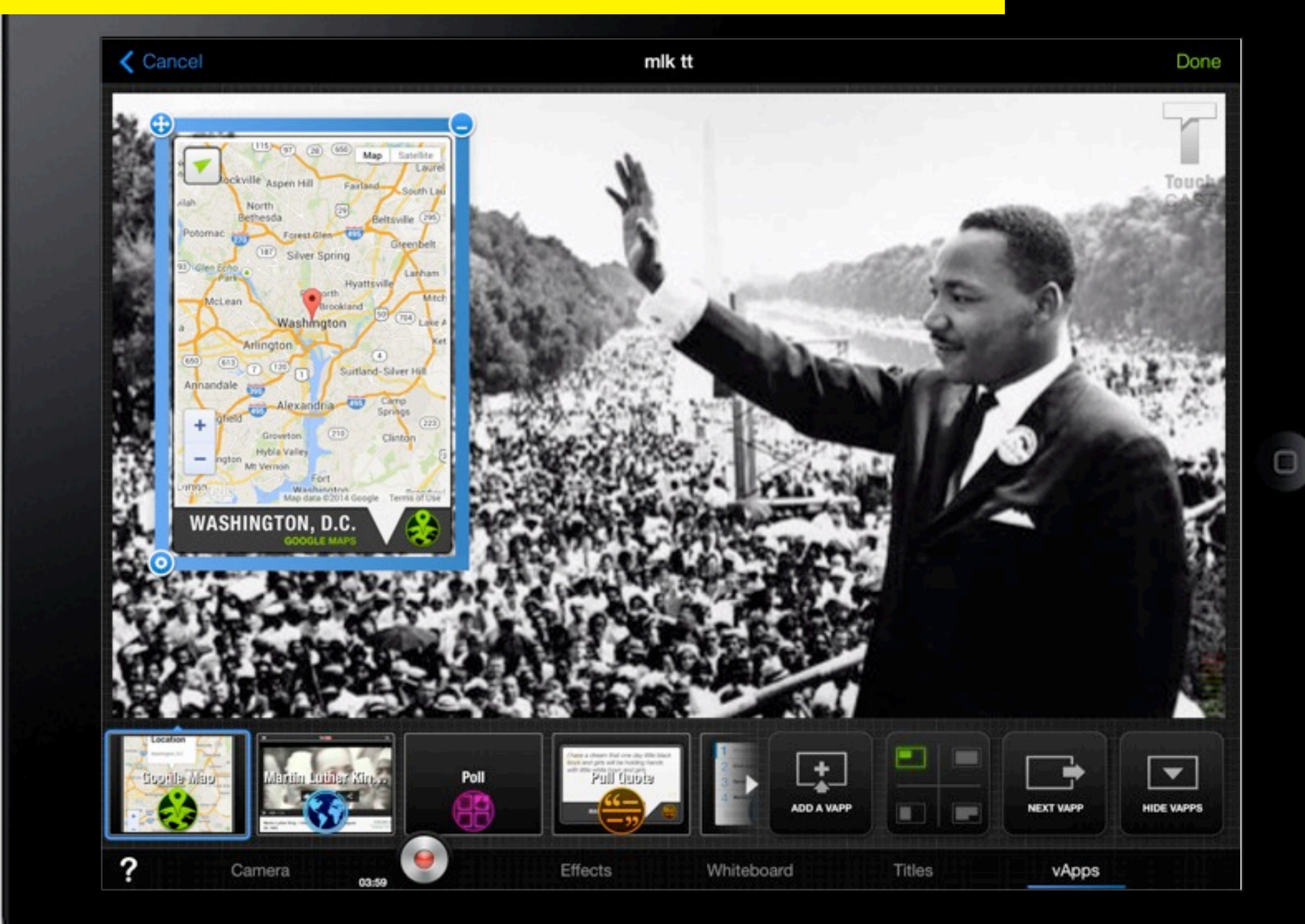

#### How to make a TouchCast // vApp - Poll

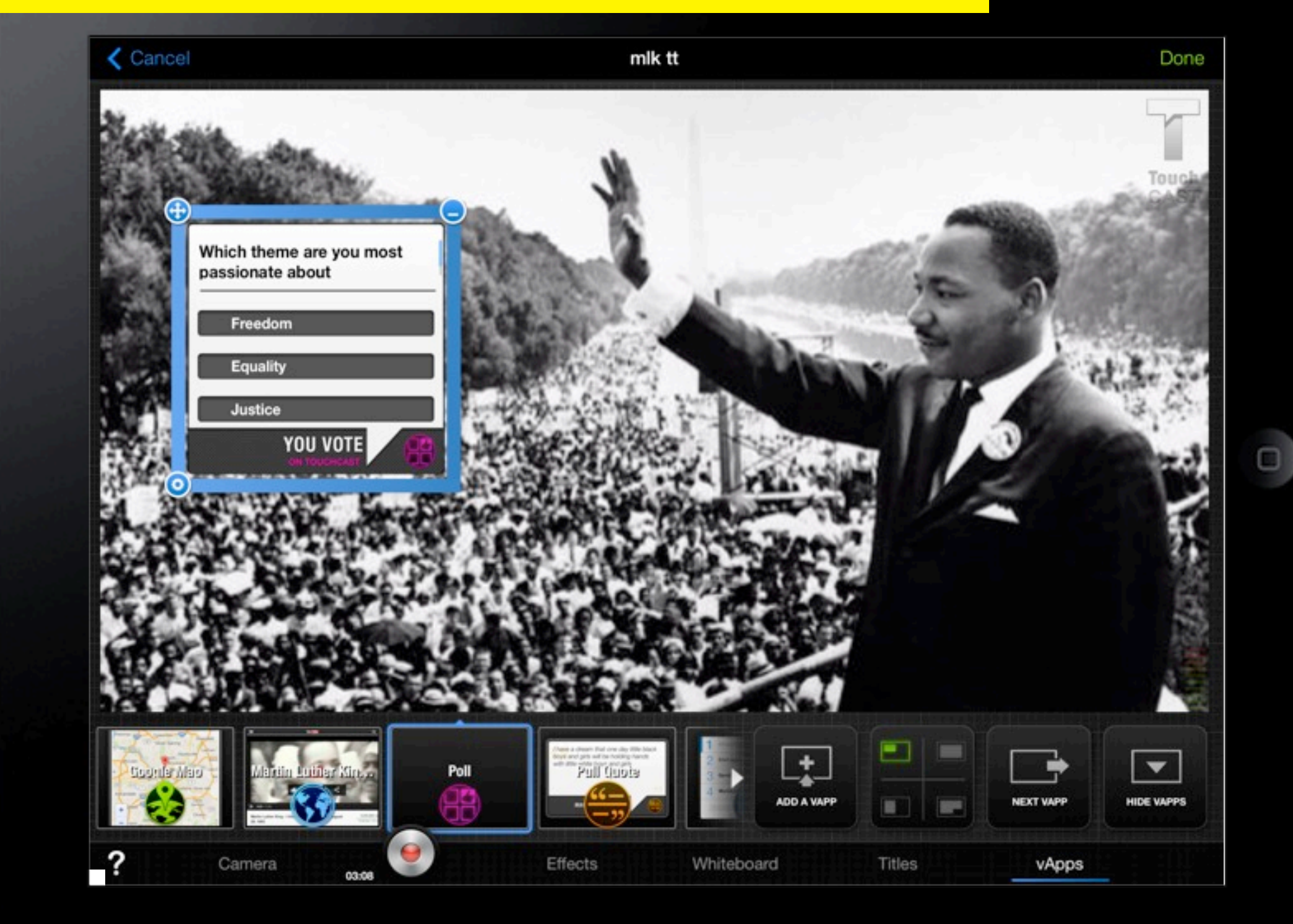

#### How to make a TouchCast // vApp - Quote

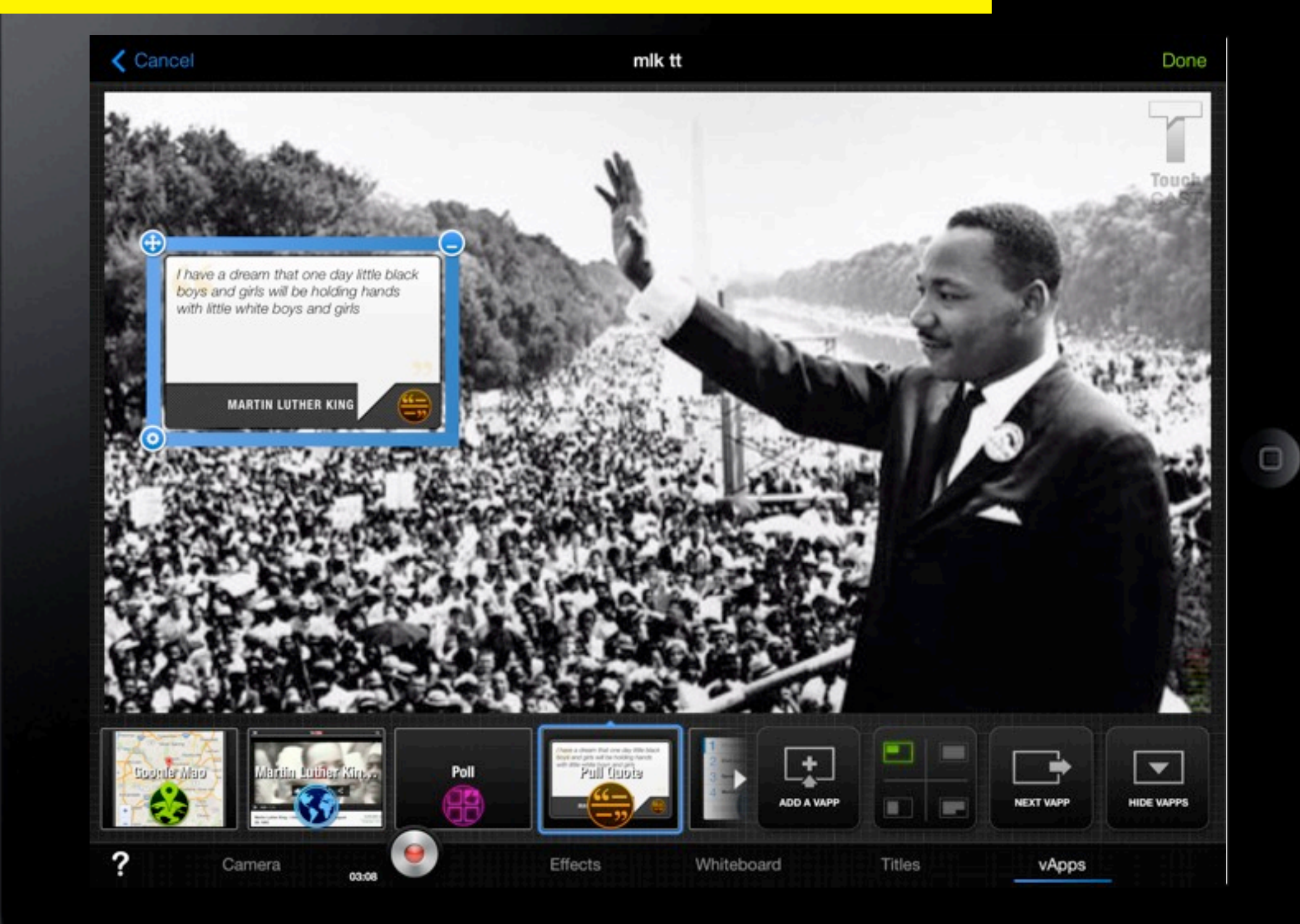

#### How to make a TouchCast // vApp - List

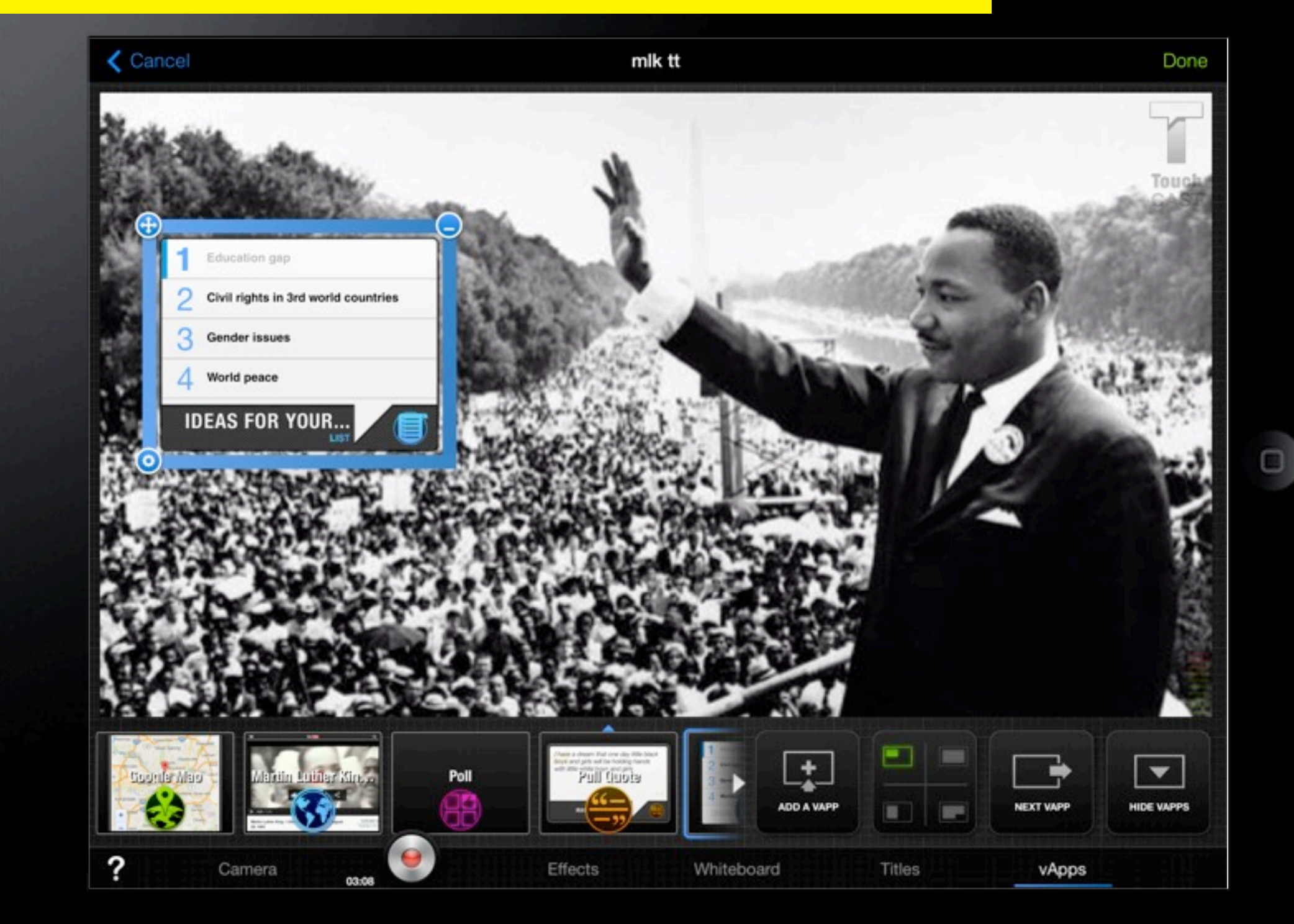

#### How to make a TouchCast // Organizing vApps

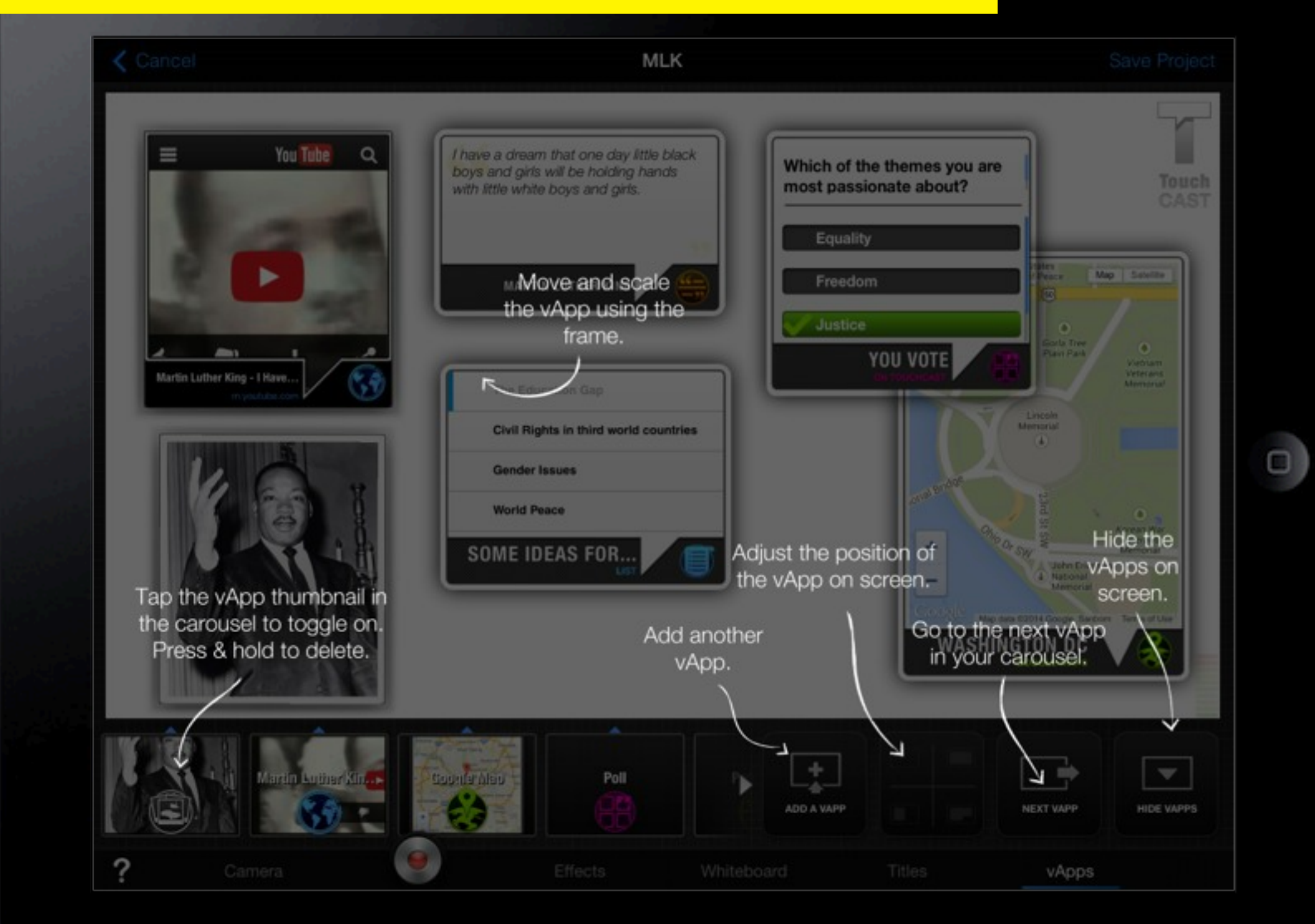

#### How to make a TouchCast // Organizing vApps < Cancel MLK You Tube Q have a dream that one day little black

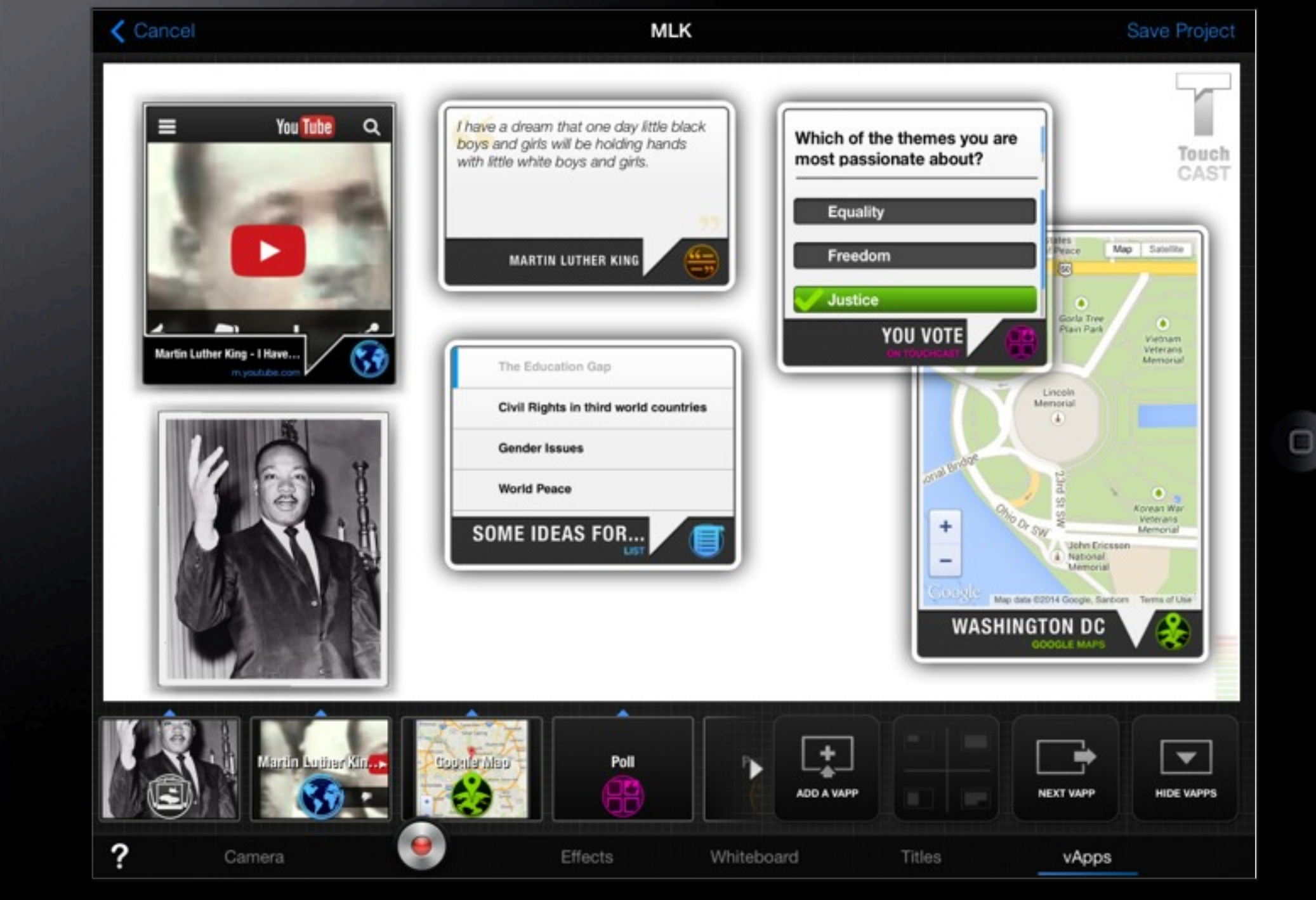

#### How to make a TouchCast // Camera - Record

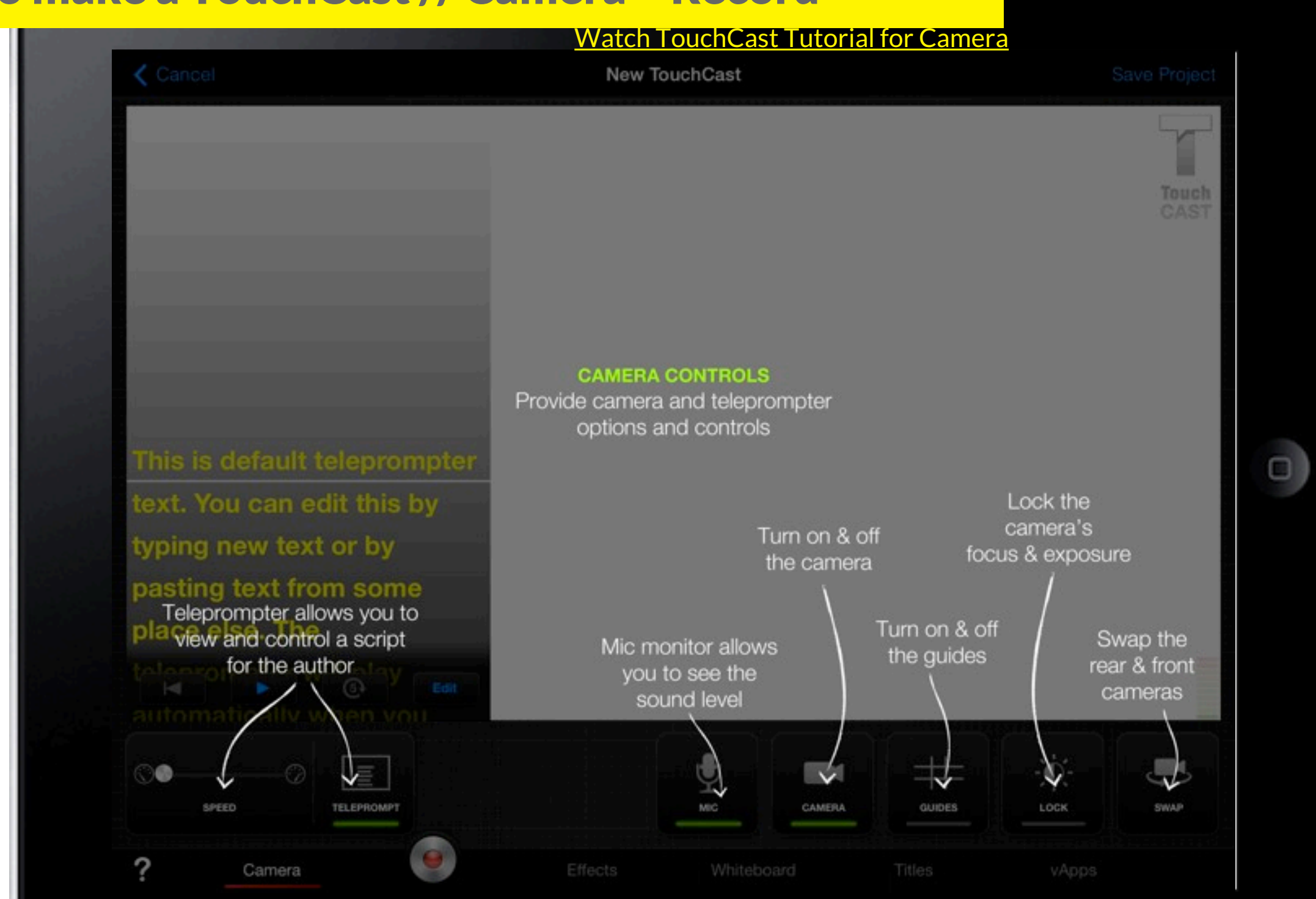

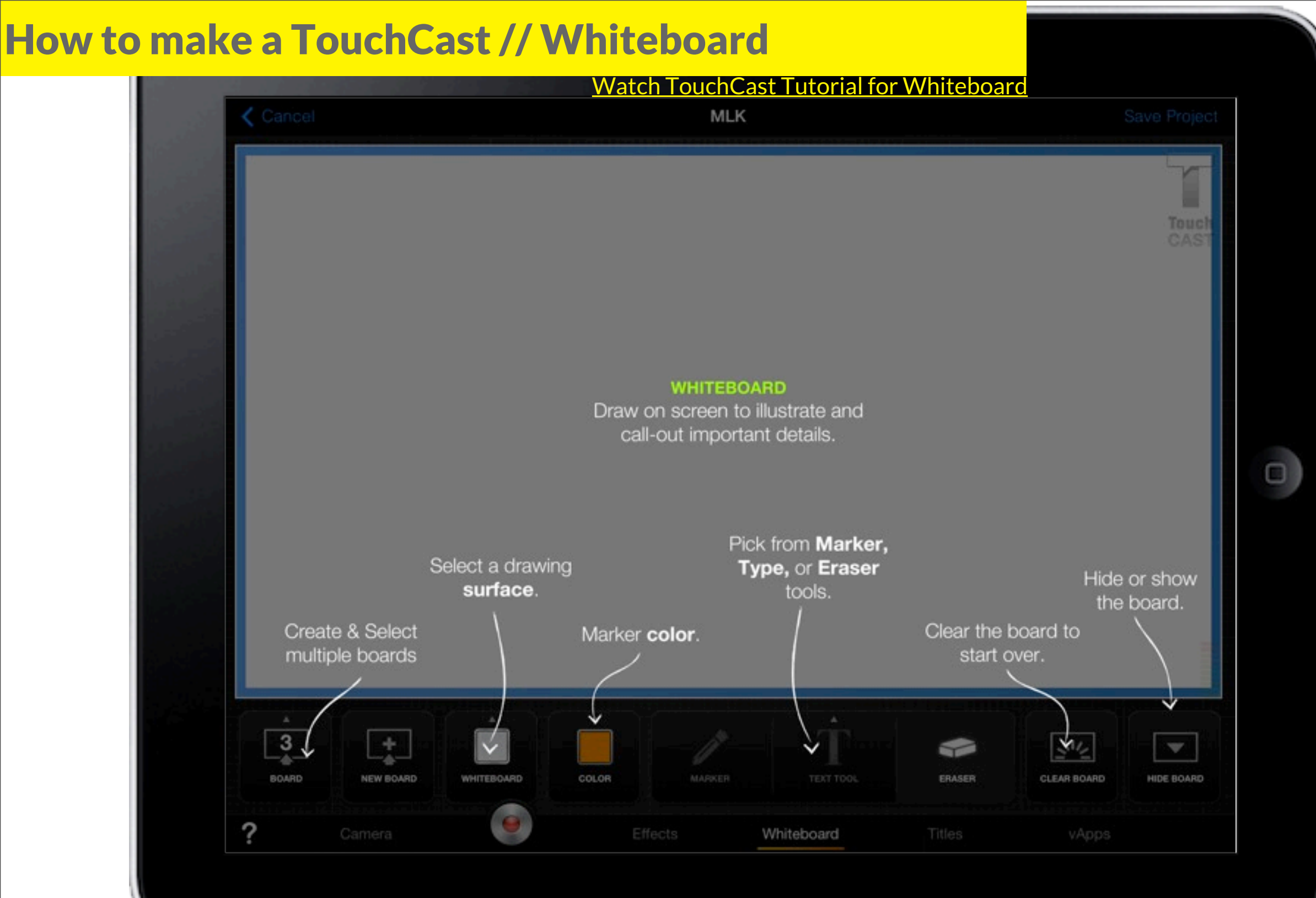

Wednesday, February 26, 14

#### How to make a TouchCast // Whiteboard

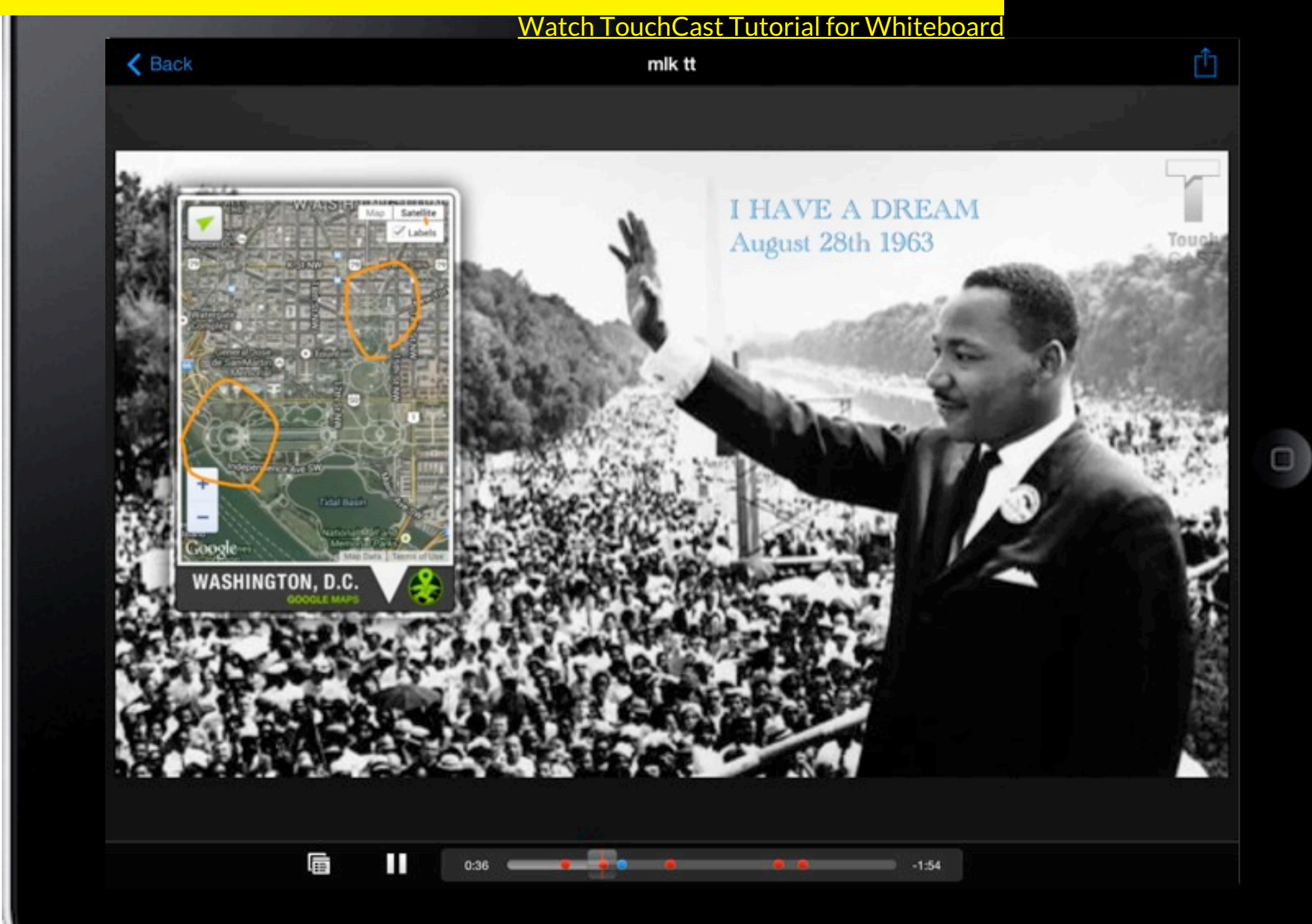

How to make a TouchCast // Effects

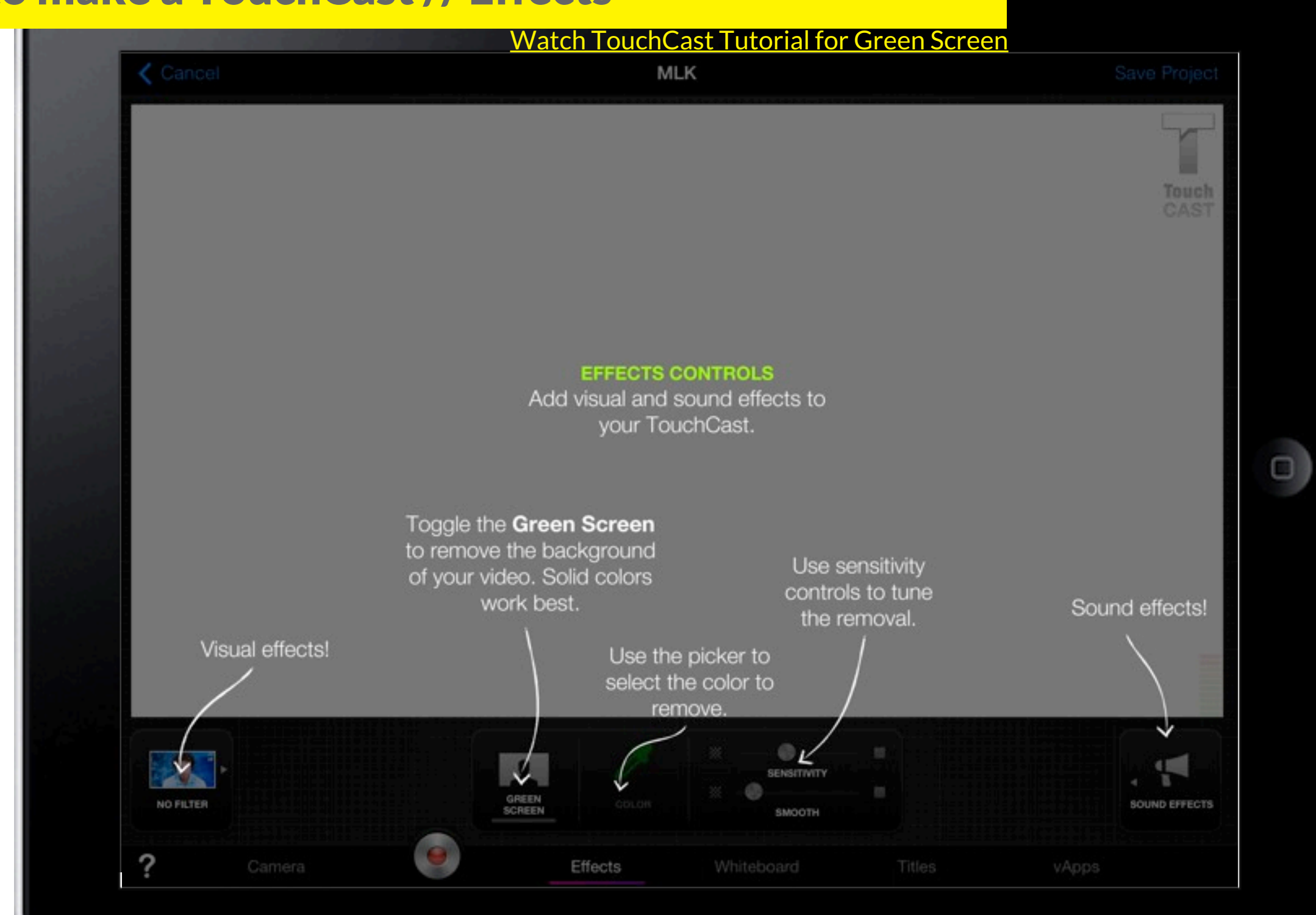

#### How to make a TouchCast // Save and ReRecord

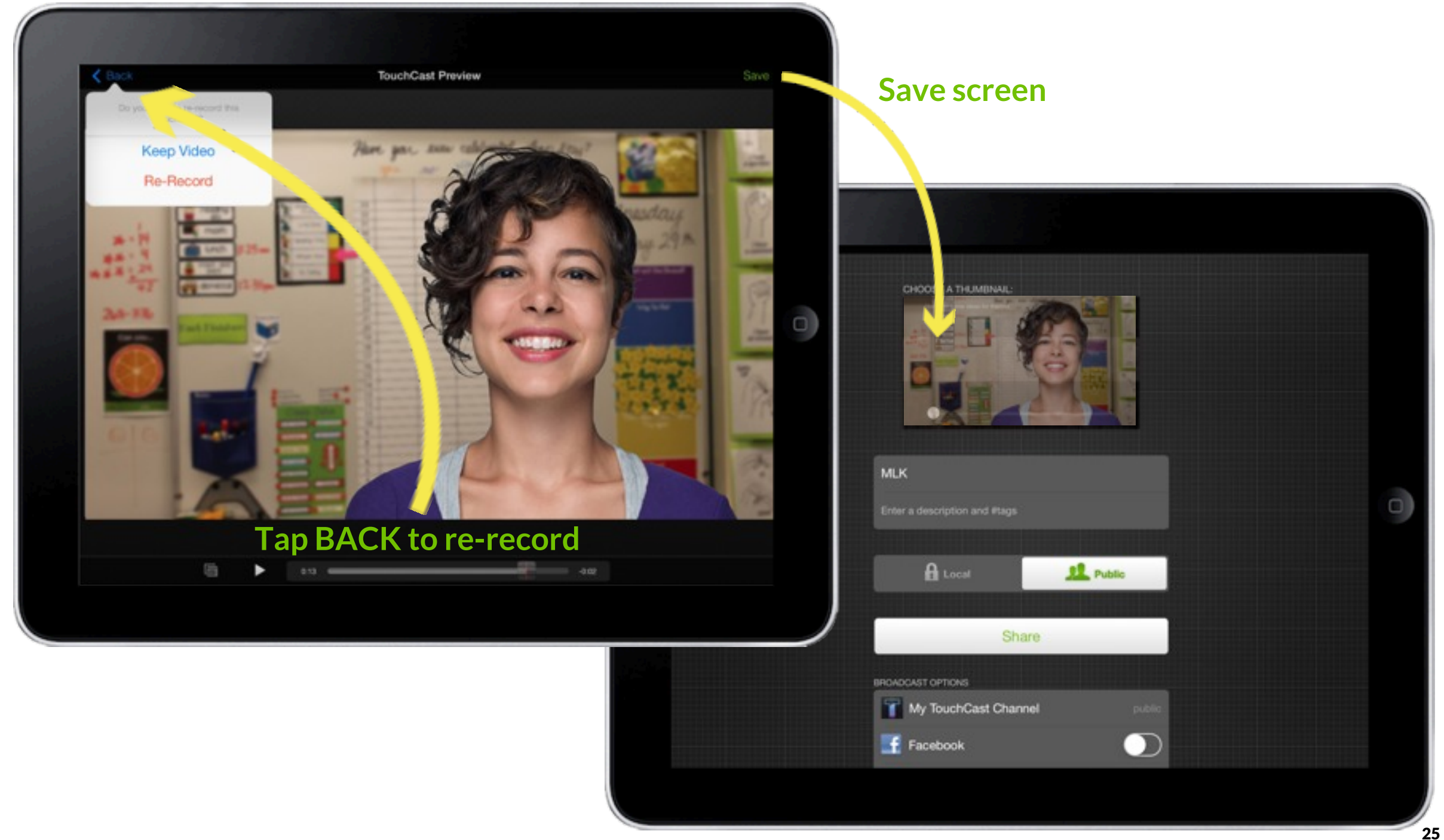

### How to make a TouchCast // Combine your TouchCasts

Watch TouchCast Tutorial for Merging TapCasts

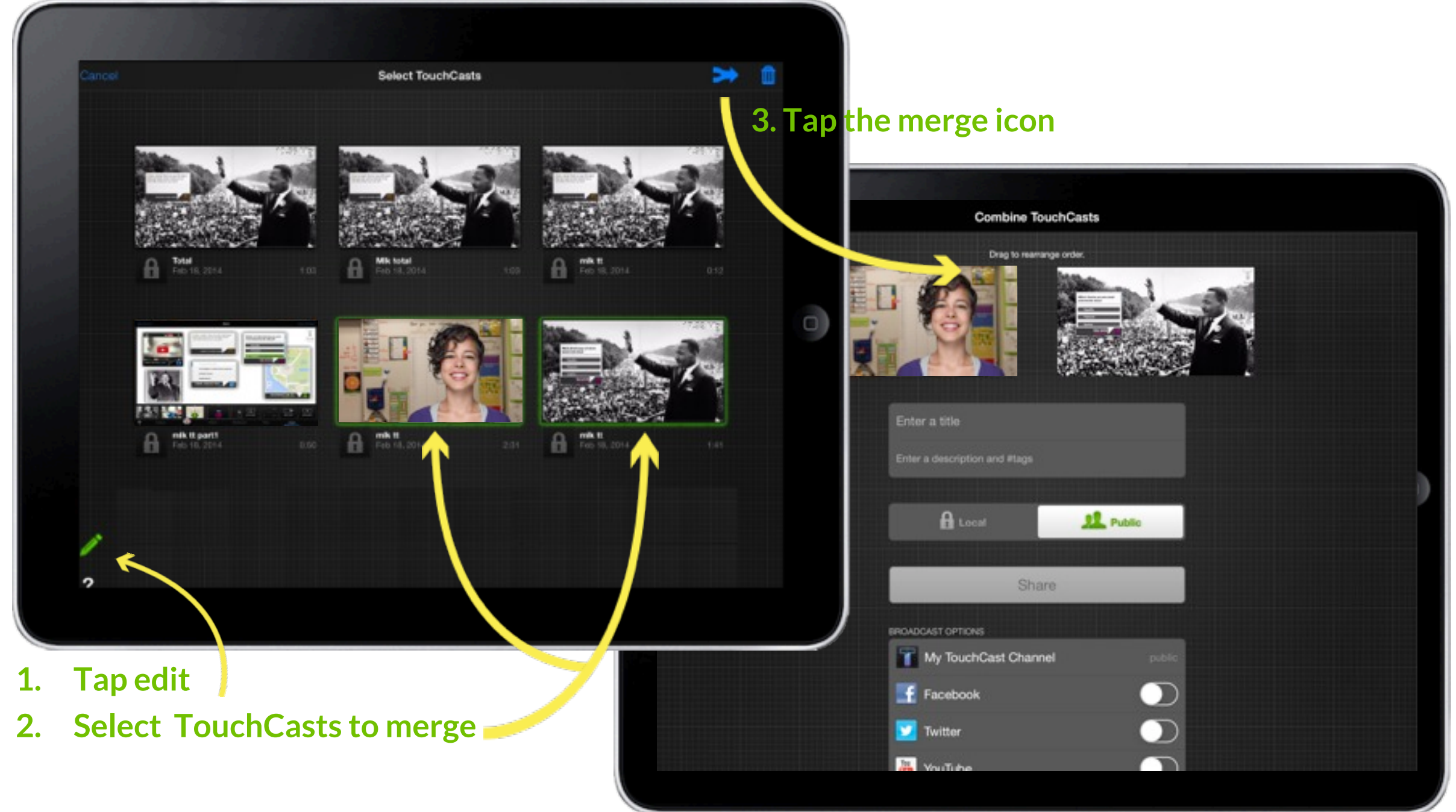

Plan your TouchCast, make a script, and time each vApp

**Put your iPad right in front of you** (so you don't get a 'double chin' view)

Adjust the position of your iPad to make sure the camera is on the left side (so it looks like you are looking into the camera)

Save your project frequently

**Record your TouchCast in short segments, pause, and continue to the next segment** 

Record your script first (with the teleprompter), then import it as video, the add your vApps on top of the video (only available for iPad 4 and up)

**Close all other open applications to free up iPad memory** 

Watch **TouchCast Tutorials** on the website for more information

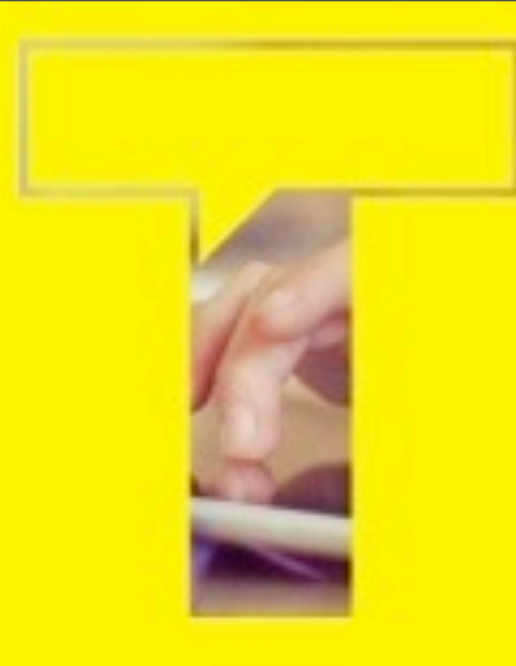

Educators are the catalysts and the driving force of shaping TouchCast for the important cause of creating meaningful learning experiences.

**Please join us today to be a TouchCast educational pioneer!** We would love to receive your insight and feedback, as well as, answer any questions you might have.

Contact: Dr.Ayelet Segal <u>edu@TouchCast.com</u>

THANKS

<u>www.touchcast.com</u> TouchCast was chosen by Apple as one of the best apps of 2013!

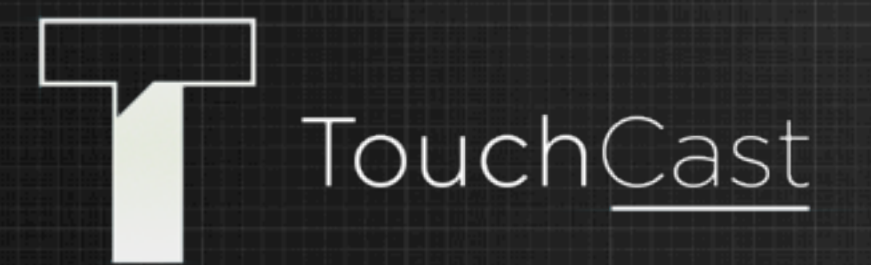

TouchCast is a foundational technology platform for the future of the #videoweb.

A TouchCast is a new kind of video that can encapsulate interactive elements within it: Web pages, documents, videos, pictures.

TouchCasts also contain clickable elements called Video Apps (vApps) - active HTML objects inside the video. They include maps, polls, Twitter streams, clickable headlines, photo galleries... almost anything developers can imagine.

Most importantly, TouchCast allows anyone from a first-time blogger to a movie studio - to create and watch stunningly multi-layered and hyperinteractive videos.

www.TouchCast.com